## Storage Space Windows 10

เป็นความสามารถที่มีมาพร้อมกับ windows 10 ซึ่งทำให้สามารถปกป้องข้อมูลของคุณจากอาการไดรฟ์ ล้มเหลวและสามารถขยายพื้นที่จัดเก็บข้อมูลได้อย่างต่อเนื่องเมื่อคุณเพิ่มไดรฟ์ไปยังพีซีของคุณ คุณสามารถใช้ พื้นที่เก็บข้อมูลเพื่อจัดกลุ่มไดรฟ์ตั้งแต่สองไดรฟ์เป็นต้นไปเข้าด้วยกันในพูลที่เก็บข้อมูล จากนั้นใช้ความจุจาก พูลดังกล่าวเพื่อสร้างไดรฟ์เสมือนที่เรียกว่า พื้นที่จัดเก็บ โดยปกติแล้ว พื้นที่จัดเก็บเหล่านี้จะจัดเก็บข้อมูลของ คุณสองชุดเพื่อที่หากมีไดรฟ์ใดไดรฟ์หนึ่งของคุณล้มเหลว คุณจะยังมีสำเนาข้อมูลที่ไม่เสียหายเหลืออยู่ ถ้ามี ความจุเหลือน้อย คุณสามารถเพิ่มไดรฟ์ไปยังพูลที่เก็บข้อมูลได้

## สิ่งที่จำเป็นในการสร้างพื้นที่จัดเก็บ (Storage Space)

สิ่งที่คุณต้องมีคือไดรฟ์เพิ่มเติมอย่างน้อยสองไดรฟ์ (นอกเหนือจากไดรฟ์ที่ติดตั้ง Windows) ไดรฟ์เหล่านี้อาจ เป็นฮาร์ดดิสก์ภายในหรือภายนอก หรือไดรฟ์โซลิดสเทต คุณสามารถใช้ไดรฟ์ชนิดต่างๆ กับ 'พื้นที่จัดเก็บ' รวมทั้งไดรฟ์ USB, SATA และ SAS

## เริ่มต้นสร้างพื้นที่จัดเก็บ (Storage Space)

1. เปิดหน้าต่าง Control Panel เลือก System and Security เลือก Storage Spaces

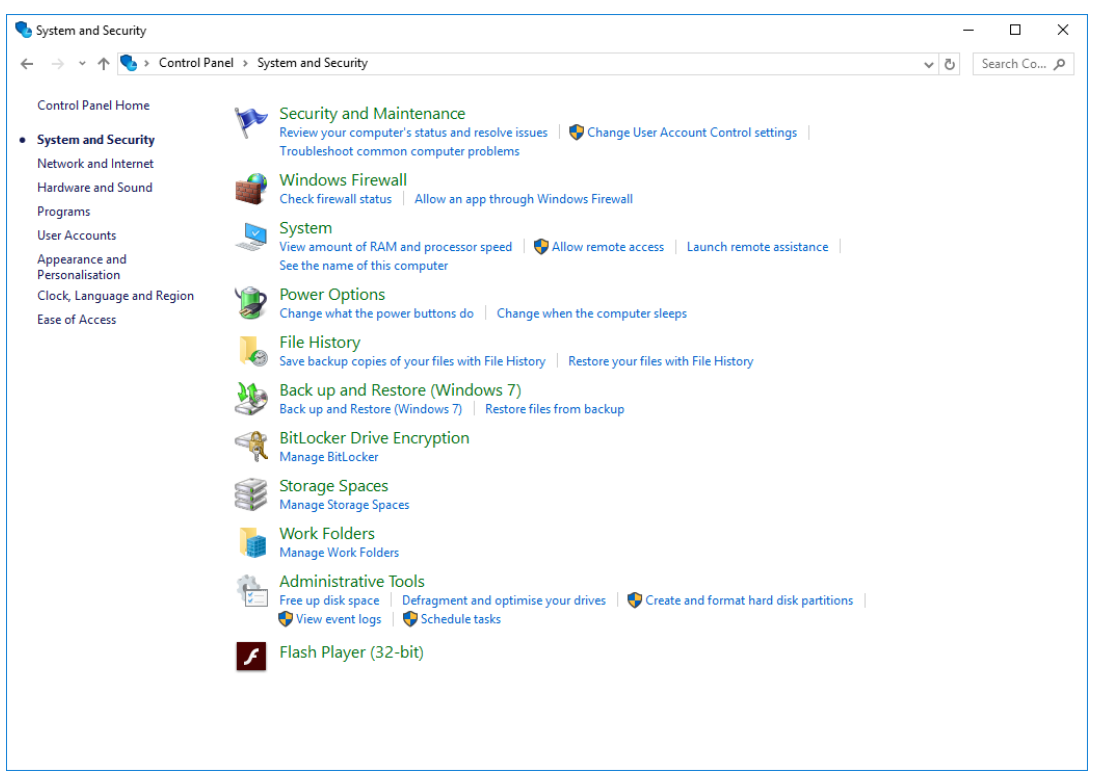

2. เลือก Create a new pool and Storage space

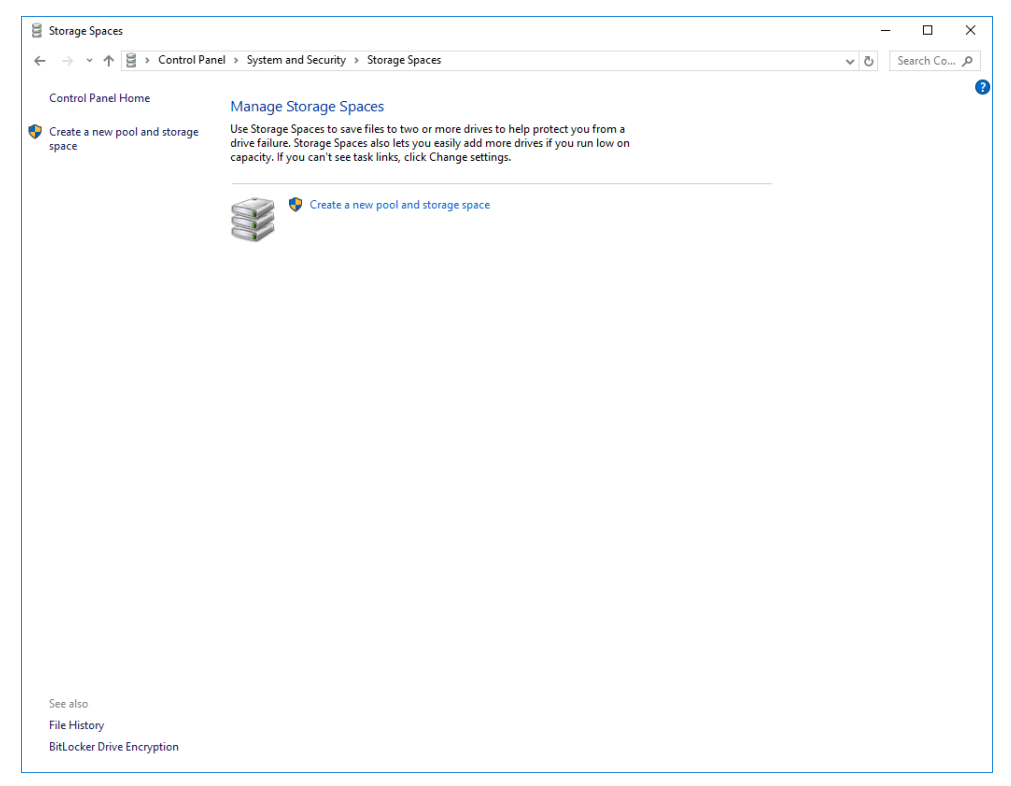

3. เลือกไดรฟ์ที่คุณต้องการเพิ่มลงในพื้นที่จัดเก็บใหม่ แล้วเลือก สร้างพูล

| Create a storage pool                                                                    | – 🗆 X         |
|------------------------------------------------------------------------------------------|---------------|
| ← → × ↑ 🗟 → Control Panel → System and Security → Storage Spaces → Create a storage pool | ע Search Co א |
| Select drives to create a storage pool                                                   |               |
| Unformatted drives 📀                                                                     |               |
| ST3250820AS ATA Device Disk 2<br>Attached via ATA<br>232 GB                              |               |
| ST3250820AS ATA Device Disk 1<br>Attached via ATA<br>232 GB                              |               |
|                                                                                          |               |
|                                                                                          |               |
|                                                                                          |               |
|                                                                                          |               |
|                                                                                          |               |
|                                                                                          |               |
|                                                                                          |               |
| Create pool Cancel                                                                       |               |

4. ตั้งชื่อไดรฟ์และอักษรไดรฟ์ แล้วเลือกเค้าโครง มิเรอร์แบบสองทาง มิเรอร์แบบสามทาง และ พาริตี้ สามารถช่วยปกป้องไฟล์ในพื้นที่จัดเก็บในกรณีที่ไดรฟ์ล้มเหลว

| ← → × ↑ 🗄 > Control | Panel > System and Security > Stor                       | age Spaces → Create a storage space                                                                                                | ע פֿ Search Co ג |
|---------------------|----------------------------------------------------------|----------------------------------------------------------------------------------------------------|------------------|
|                     |                                                          |                                                                                                    |                  |
|                     | Enter a name, resiliency                                 | type and size for the storage space                                                                                                |                  |
|                     | Name and drive letter                                    |                                                                                                    |                  |
|                     | Name:                                                    | Storage space                                                                                                    |                  |
|                     | Drive letter:                                            | E: ~                                                                                                    |                  |
|                     | File system:                                             | NTFS ~                                                                                                    |                  |
|                     | Resiliency                                               |                                                                                                    |                  |
|                     | Resiliency type:                                         | Two-way mirror 🤍                                                                                                    |                  |
|                     | 1 A two-way mirror storage<br>drive failure. A two-way r | 2 space writes two copies of your data, helping to protect you from a single<br>nirror storage space requires at least two drives. |                  |
|                     | Size                                                     |                                                                                                    |                  |
|                     | Total pool capacity:                                     | 464 GB                                                                                                    |                  |
|                     | Available pool capacity:                                 | 464 GB                                                                                                    |                  |
|                     | Size (maximum):                                          | 231 GB ~                                                                                                    |                  |
|                     | Including resiliency:                                    | 462 GB                                                                                                    |                  |
|                     | A storage space can be la<br>low on capacity in the po   | rger than the amount of available capacity in the storage pool. When you run ol, you can add more drives.                          |                  |
|                     |                                                          |                                                                                                    |                  |
|                     |                                                          |                                                                                                    |                  |
|                     |                                                          |                                                                                                    |                  |
|                     |                                                          |                                                                                                    |                  |
|                     |                                                          |                                                                                                    |                  |
|                     |                                                          | Create storage space Cancel                                                                                                    |                  |

5. ป้อนขนาดสูงสุดของพื้นที่จัดเก็บ แล้วเลือก สร้างพื้นที่จัดเก็บ

| Create a storage space                                                                                                    |                                                                                                    | – 🗆 X          |
|----------------------------------------------------------------------------------------------------|----------------------------------------------------------------------------------------------------|----------------|
| $\leftarrow$ $\rightarrow$ $\checkmark$ $\uparrow$ $\blacksquare$ $\rightarrow$ Control Panel $\rightarrow$ System and Security $\rightarrow$ S | Storage Spaces > Create a storage space                                                                                                  | ✓ ັບ Search Co |
| Enter a name, resilier                                                                                                    | ncy type and size for the storage space                                                                                                  |                |
| Name and drive letter                                                                                                    |                                                                                                    |                |
| Name:                                                                                                    | Storage space                                                                                                    |                |
| Drive letter:                                                                                                    | E: ~                                                                                                    |                |
| File system:                                                                                                    | NTFS ~                                                                                                    |                |
| Resiliency                                                                                                    |                                                                                                    |                |
| Resiliency type:                                                                                                    | Two-way mirror 🛛 🗸                                                                                                    |                |
| 1 A two-way mirror sto<br>drive failure. A two-w                                                                                                | rage space writes two copies of your data, helping to protect you from a single<br>ay mirror storage space requires at least two drives. |                |
| Size                                                                                                    |                                                                                                    |                |
| Total pool capacity:                                                                                                    | 464 GB                                                                                                    |                |
| Available pool capacity                                                                                                    | 464 GB                                                                                                    |                |
| Size (maximum):                                                                                                    | 231 GB ~                                                                                                    |                |
| Including resiliency                                                                                                    | : 462 GB                                                                                                    |                |
| A storage space can b<br>low on capacity in the                                                                                                 | e larger than the amount of available capacity in the storage pool. When you run<br>a pool, you can add more drives.                     |                |
|                                                                                                    |                                                                                                    |                |
|                                                                                                    |                                                                                                    |                |
|                                                                                                    |                                                                                                    |                |
|                                                                                                    |                                                                                                    |                |
|                                                                                                    | Create storage space Cancel                                                                                                    |                |

6. เมื่อวินโดส์ทำการสร้างพื้นที่จัดเก็บเสร็จเรียบร้อย จะแสดงหน้าตารางรายละเอียด

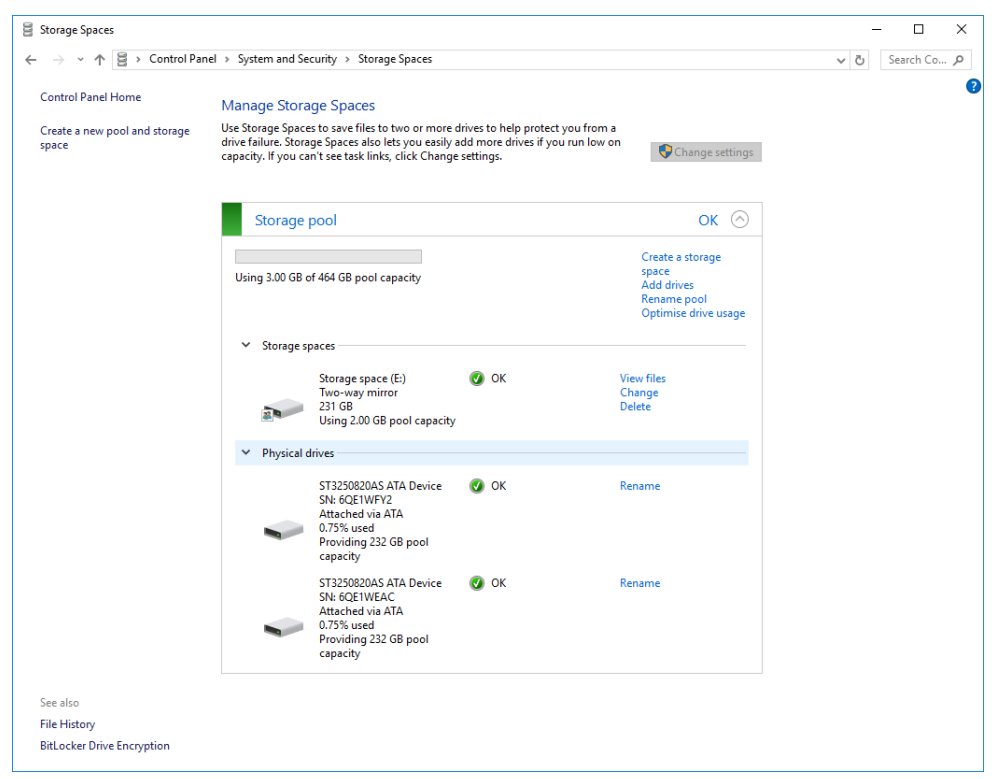

7. เมื่อเราเปิดดูใน This PC จะแสดงไดร์ฟใหม่ที่เราได้สร้างขึ้นด้วย Storage Space

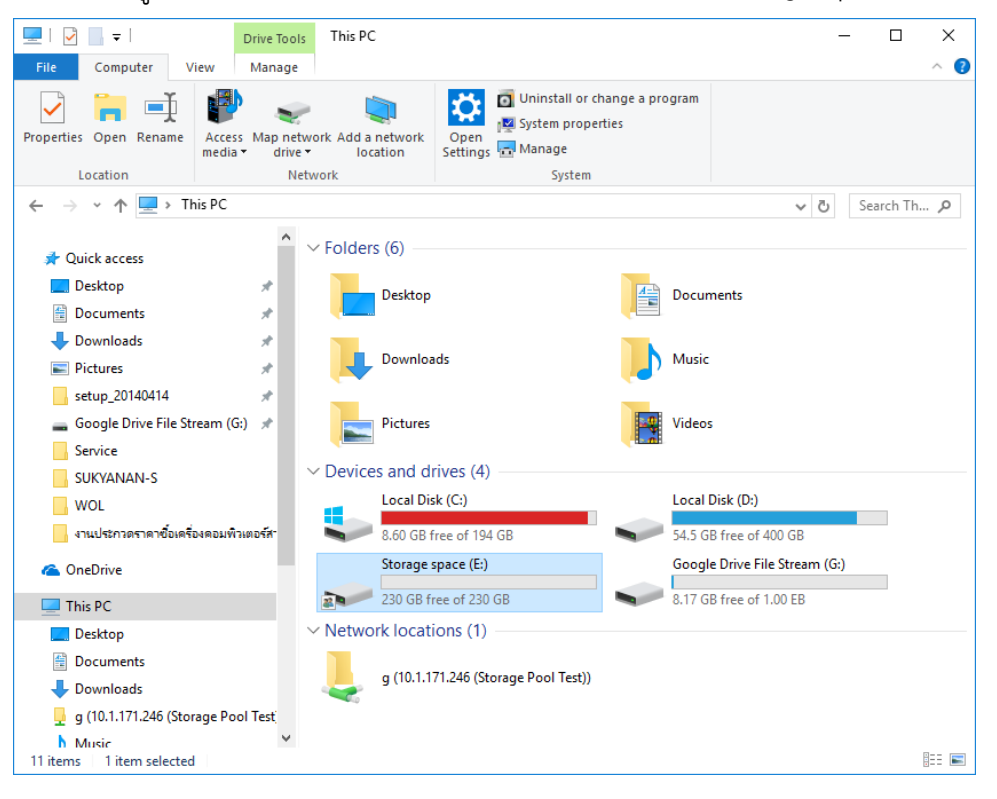